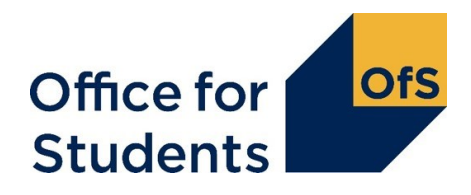

# **OfS registration checklist for providers**

By submitting your application via the OfS portal, you are confirming that:

- you have read this document
- you have uploaded all your documents, as set out below
- you have followed the necessary steps to make a valid submission, as set out below.

### **Documents**

Have you uploaded all your documents according to:

- the category of registration you are applying for (see condition A1/A2)?
- the date you are submitting your application (see condition B7)?
- the length of time you have been in operation and providing higher education (see condition D)?

| Condition of registration | Which providers this applies to                                                                                                  | Document                                                                                          | Where to<br>submit the<br>document(s) |  |
|---------------------------|----------------------------------------------------------------------------------------------------|---------------------------------------------------------------------------------------------------|---------------------------------------|--|
| Not<br>applicable         | All providers                                                                                                    | Application form                                                                                  | Section 1                             |  |
| A1                        | Providers applying in<br>the Approved (fee<br>cap) category and<br>intending to charge<br>higher fees                            | Access and participation plan                                                                     | Section 2                             |  |
|                           |                                                                                                    | Fee information document                                                                          | Section 2                             |  |
|                           |                                                                                                    | Targets and investment plan                                                                       | Section 2                             |  |
| A2                        | Providers applying in<br>the Approved or<br>Approved (fee cap)<br>category and<br>intending to charge<br>basic fees <sup>1</sup> | Access and participation statement                                                                | Section 4                             |  |
| B7                        | For providers<br>applying on or after 1<br>May 2022                                                                              | A quality plan                                                                                    | Section 4                             |  |
|                           |                                                                                                    | Supporting evidence                                                                               | Section 4                             |  |
|                           |                                                                                                    | An itemised list of each piece of<br>supporting evidence submitted in<br>relation to condition B7 | Section 4                             |  |

<sup>&</sup>lt;sup>1</sup> For providers that will not teach students on courses subject to the regulated undergraduate tuition fee regime there is no submission requirement for either condition A1 or A2.

| C1      | All providers                                                                                                  | Self-assessment on guidance on consumer protection law                                                                     | Section 4 |  |
|---------|----------------------------------------------------------------------------------------------------|----------------------------------------------------------------------------------------------------|-----------|--|
|         |                                                                                                    | Student contract(s)                                                                                                    | Section 4 |  |
| C3      | All providers                                                                                                  | Student protection plan                                                                                                    | Section 4 |  |
|         |                                                                                                    | Any policy you have which relates to refund and compensation                                                               | Section 4 |  |
| D       | All providers                                                                                                  | Financial and student number tables                                                                                        | Section 3 |  |
|         | All providers                                                                                                  | Commentary to accompany the financial and student number tables                                                            | Section 4 |  |
|         | Providers that have<br>been in operation<br>and providing<br>higher education<br>for more than three<br>years  | Full audited financial statements for the three most recent years                                                          | Section 4 |  |
|         | Providers that have<br>been in operation<br>and providing<br>higher education<br>for fewer than three<br>years | Full audited financial statements<br>for as many of the last three<br>years as you have been<br>providing higher education | Section 4 |  |
|         |                                                                                                    | Business plan (and information about financial backing where relevant)                                                     | Section 4 |  |
|         | Providers that have<br>not provided higher<br>education in the<br>last three years                             | Business plan (and information<br>about financial backing where<br>relevant)                                               | Section 4 |  |
| E1 / E2 | All providers                                                                                                  | Self-assessment on management and governance                                                                               | Section 4 |  |
|         |                                                                                                    | Governing documents and any other supporting evidence you refer to in your self-assessment                                 | Section 4 |  |
|         |                                                                                                    | An itemised list of each piece of<br>supporting evidence submitted in<br>relation to conditions E1 and E2.                 | Section 4 |  |

## Necessary steps to make a valid submission

Have you taken the following actions to make a valid submission?

| Section                            | Steps                                                                                                    |  |
|------------------------------------|----------------------------------------------------------------------------------------------------|--|
| Section 1                          | Checked that your application form does not contain any validation errors (if there are errors, you have rectified this before uploading).                                                    |  |
|                                    | Uploaded and submitted your application form and received a 'completed successfully' message.                                                                                                 |  |
| Section 2<br>(where<br>applicable) | Uploaded and submitted your access and participation form documents and received a 'completed successfully' message.                                                                          |  |
|                                    | As set out above, only providers applying in the Approved (fee cap) category and intending to charger higher fees will have access to this section and are required to submit documents here. |  |
| Section 3                          | Checked that your financial and student number tables do not contain any validation errors (if there are errors, you have rectified this before uploading).                                   |  |
|                                    | Uploaded and submitted your financial and student number tables and received a 'completed successfully' message.                                                                              |  |
| Section 4                          | Uploaded all relevant documents (as set out above).                                                                                                    |  |
|                                    | Submitted all other documents by clicking submit within Section 4 and received a 'completed successfully' message.                                                                            |  |

### Only when:

- you have uploaded all your documents to the OfS portal, as set out above
- you have taken all the necessary steps, as set out above
- you are ready for the OfS to assess your application

#### you should:

- tick the box on the OfS portal registration homepage to confirm your submission
- click 'submit' to allow the OfS to access your application documents.

For any queries, please contact <a href="mailto:regulation@officeforstudents.org.uk">regulation@officeforstudents.org.uk</a>